# **SAP Best Practices**

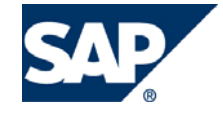

SAP ECC 5.00 Octubre 2005 Español

# N70 Contabilidad General

**Business Process Procedure** 

SAP AG Neurottstr. 16 69190 Walldorf Germany

## Copyright

© Copyright 2005 SAP AG. All rights reserved.

No part of this publication may be reproduced or transmitted in any form or for any purpose without the express permission of SAP AG. The information contained herein may be changed without prior notice.

Some software products marketed by SAP AG and its distributors contain proprietary software components of other software vendors.

Microsoft, Windows, Outlook, and PowerPoint are registered trademarks of Microsoft Corporation.

IBM, DB2, DB2 Universal Database, OS/2, Parallel Sysplex, MVS/ESA, AIX, S/390, AS/400, OS/390, OS/400, iSeries, pSeries, xSeries, z/OS, AFP, Intelligent Miner, WebSphere, Netfinity, Tivoli, and Informix are trademarks or registered trademarks of IBM Corporation in the United States and/or other countries.

Oracle is a registered trademark of Oracle Corporation.

UNIX, X/Open, OSF/1, and Motif are registered trademarks of the Open Group.

Citrix, ICA, Program Neighborhood, MetaFrame, WinFrame, VideoFrame, and MultiWin are trademarks or registered trademarks of Citrix Systems, Inc.

HTML, XML, XHTML and W3C are trademarks or registered trademarks of W3C®, World Wide Web Consortium, Massachusetts Institute of Technology.

Java is a registered trademark of Sun Microsystems, Inc.

JavaScript is a registered trademark of Sun Microsystems, Inc., used under license for technology invented and implemented by Netscape.

MaxDB is a trademark of MySQL AB, Sweden.

SAP, R/3, mySAP, mySAP.com, xApps, xApp, and other SAP products and services mentioned herein as well as their respective logos are trademarks or registered trademarks of SAP AG in Germany and in several other countries all over the world. All other product and service names mentioned are the trademarks of their respective companies. Data contained in this document serves informational purposes only. National product specifications may vary.

These materials are subject to change without notice. These materials are provided by SAP AG and its affiliated companies ("SAP Group") for informational purposes only, without representation or warranty of any kind, and SAP Group shall not be liable for errors or omissions with respect to the materials. The only warranties for SAP Group products and services are those that are set forth in the express warranty statements accompanying such products and services, if any. Nothing herein should be construed as constituting an additional warranty.

## Iconos

| Icono                                   | Significado   |
|-----------------------------------------|---------------|
| Δ                                       | Importante    |
|                                         | Ejemplo       |
| $\mathbf{P}$                            | Nota          |
| <b>Ø</b>                                | Recomendación |
| ALLS ALLS ALLS ALLS ALLS ALLS ALLS ALLS | Sintaxis      |

# **Convenciones Tipográficas**

| Formato                    | Descripción                                                                                                    |
|----------------------------|----------------------------------------------------------------------------------------------------|
| Texto ejemplo              | Palabras o caracteres que aparecen en la pantalla de usuario. Incluye títulos de pantalla, etiquetas de campo y botones, así como nombres de menú, rutas y opciones.                                                                                         |
|                            | Referencias con otra documentación.                                                                                                    |
| Texto ejemplo              | Palabras enfatizadas o expresiones en el cuerpo del texto, títulos de gráficos y tablas.                                                                                                    |
| TEXTO EJEMPLO              | Nombres de elementos en el sistema. Incluye nombres de reportes,<br>nombres de programas, códigos de transacciones, nombres de tabla y<br>palabras clave individuales de un lenguaje de programación acompañadas<br>por texto, por ejemplo SELECT e INCLUDE. |
| Texto ejemplo              | Salida en la pantalla de usuario. Incluye nombres de archivo/directorio y<br>sus rutas, mensajes, código fuente, nombres de variables y parámetros,<br>así como nombres de instalación, actualización y herramientas de base de<br>datos.                    |
| Texto ejemplo              | Funciones del teclado, por ejemplo F2 o la tecla Enter                                                                                                    |
| Texto ejemplo              | Entrada exacta de usuario. Son palabras o caracteres que usted debe ingresar en el sistema exactamente igual a lo especificado en la documentación.                                                                                                    |
| <texto ejemplo=""></texto> | Entrada variable de usuario. Palabras y caracteres entre < > deben ser reemplazadas por las entradas apropiadas antes de ingresar al sistema.                                                                                                    |

# Índice

| Contabilización de Documentos con Cuentas de Mayor                          | 5    |
|-----------------------------------------------------------------------------|------|
| Contabilización de Documentos con Cuentas de Mayor con Deudores Y Acredores | 8    |
| Visualización del Diario Compacto de Documentos                             | . 11 |
| Visualización del Diario de Documentos                                      | . 13 |
| Procesos Generales de Negocios                                              | . 15 |
| Visualización de un Documento                                               | . 15 |
| Visualización y Modificación de Partidas                                    | . 17 |
| Visualización de Saldos                                                     | . 20 |
| Anulación de un Documento                                                   | . 21 |
| Anulación de Documentos – Anulación Individual                              | . 22 |
| Actualización de Cuenta: Compensación Automática                            | . 23 |
| Actualización de Cuenta: Compensación Manual                                | . 25 |

# Contabilización de Documentos con Cuentas de Mayor

#### Uso

Usted recibe documentos que deben ser contabilizados manualmente en el sistema SAP.

#### **Prerrequisitos**

Se deben haber actualizado las parametrizaciones en Customizing.

#### **Procedimiento**

A continuación se describe cómo son contabilizados en el sistema SAP los documentos con cuentas de mayor. En el ejemplo usado aquí, los suministros de oficina son comprados vía una subcuenta de banco.

<u>\_</u>

Si, sin embargo usted ya posee datos desde otros documentos, utilice éstos.

1. Inicie la transacción utilizando la ruta del menú o el código de transacción:

| Menú SAP ECC          | Finanzas $\to$ Gestión Financiera $\to$ Libro Mayor $\to$ Contabilización $\to$ Registrar Documento Cuenta de Mayor |
|-----------------------|----------------------------------------------------------------------------------------------------|
| Código de Transacción | FB50L (FB50)                                                                                                    |

2. Ingrese los siguientes datos si los mismos no han sido ingresados por el sistema.

| Nombre de Campo | Descripción | Acciones y Valores | Comentarios                  |
|-----------------|-------------|--------------------|------------------------------|
| Sociedad        |             | BP01               | SAP Best Practices<br>México |

3. Haga clic en Continuar

Para cambiar la sociedad, haga clic en Tratar  $\rightarrow$  Cambiar sociedad.

4. En la pantalla *Registrar doc.cuenta mayor: Sociedad BP01,* ingrese los datos necesarios y/o siga las instrucciones de acuerdo a la siguiente tabla:

| C<br>Documento Tratar Pasaria Detalles Opciones Enformo Sistema Avuda                                             |                           |
|----------------------------------------------------------------------------------------------------|---------------------------|
|                                                                                                    | S                         |
| Registrar doc cuenta de mayor: Sociedad BP01                                                                      |                           |
|                                                                                                    |                           |
|                                                                                                    |                           |
| Dat.básic. Detalle                                                                                                |                           |
| Fecha documenta 26062007 Moneda MXP Total Debe                                                                    |                           |
| Fecha contab. 26.06.2007 0.00 MXP                                                                                 |                           |
| Referencia Registro ZZZZ                                                                                          |                           |
| Txt.cab.doc. Registro de Documento Total Haber                                                                    |                           |
| N° multisoc. 0.00 MXP                                                                                             |                           |
| Sociedad EPUT Productos DRMAN SA de CV MEXICO                                                                     |                           |
|                                                                                                    |                           |
|                                                                                                    |                           |
| 0 Posiciones ( Ninguna variante entrada seleccionada )                                                            |                           |
| S Cta.mayor Texto breve D/H Importe moneda doc. Impte.en mon.local I Cód.domicilio fisc. S/Nº de asignación Fecha | a valor                   |
| 659999 S De. 1 1500 0.00                                                                                          |                           |
| 0.00                                                                                                    | — <u> </u>                |
| 0.00                                                                                                    |                           |
|                                                                                                    |                           |
|                                                                                                    |                           |
|                                                                                                    |                           |
| 0.00                                                                                                    |                           |
|                                                                                                    |                           |
|                                                                                                    |                           |
|                                                                                                    |                           |
|                                                                                                    |                           |
|                                                                                                    |                           |
|                                                                                                    |                           |
| 🛃 Inicio 🔪 🗠 MANUALES 📑 N70_BPP_01_ES 🙆 Bandeja de entra 📧 Microsoft Excel 😭 2 SAP Logon fo                       | r 🔸 ES < 🗿 🕬 🗞 12:14 p.m. |

El Centro de Costos lo solicita más a la Derecha de la Pantalla de Captura de los Asientos Contables.

| Nombre de Campo | Descripción | Acciones y Valores | Comentarios             |
|-----------------|-------------|--------------------|-------------------------|
| Fecha Documento |             | Fecha de hoy       | Vea entrada del ejemplo |
| Fecha Contab.   |             | Fecha de hoy       | Vea entrada del ejemplo |
| Referencia      |             |                    | Vea entrada del ejemplo |
| Moneda          |             | MXP                | Moneda del Documento    |

5. En la pantalla *Registrar doc.cuenta mayor p.grupo ledgers: Sociedad BP01*, ingrese los datos necesarios y/o siga las instrucciones de acuerdo a la siguiente tabla:

| Nombre de Campo        | Descripción | Acciones y Valores | Comentarios                                                      |
|------------------------|-------------|--------------------|------------------------------------------------------------------|
| Cta. Mayor             |             | 659999             | Gastos op.admin.,<br>diversos, otros/ Vea<br>entrada del ejemplo |
| D/H                    |             | Debe               |                                                                  |
| Importe Moneda<br>Doc. |             | 1500               | Vea entrada del ejemplo                                          |
| Ind. Impuestos         |             | V2                 | 15% IVA / Vea entrada<br>del ejemplo                             |
| Centro Coste           |             | 1101               | Dirección/ Vea entrada<br>del ejemplo                            |

6. En la pantalla *Registrar doc.cuenta mayor : Sociedad BP01*, ingrese los datos necesarios y/o siga las instrucciones de acuerdo a la siguiente tabla:

| Nombre de Campo        | Descripción | Acciones y Valores | Comentarios                                                                 |
|------------------------|-------------|--------------------|-----------------------------------------------------------------------------|
| Cta. Mayor             |             | 113001             | Cuenta de<br>Concentración -<br>Outgoing checks/ Vea<br>entrada del ejemplo |
| D/H                    |             | Haber              |                                                                             |
| Importe Moneda<br>Doc. |             | 1500               | Vea entrada del ejemplo                                                     |
| Ind. Impuestos         |             |                    | No indicar valor alguno                                                     |
| Fecha Valor            |             | Fecha de hoy       | Vea entrada del ejemplo                                                     |

- 7. Si usted quiere que el sistema calcule el impuesto cuando ingrese un documento (como en nuestro ejemplo), seleccione la pestaña *Detalle* y marque el check box del indicador *Calc. Impuestos.*
- 8. Para controlar el documento antes de que éste sea contabilizado, haga clic en 📴 Simular
- Esto le permite visualizar el documento, incluyendo el cálculo del IVA soportado a ser contabilizado, y corregirlo si es necesario. Confirme cualquier mensaje que aparezca haciendo clic en *Continuar*.
- 10. Haga clic en *Contabilizar* 🖳
- En el área inferior de la pantalla, el sistema emite el mensaje *El Documento xxxxx se contabilizó en la sociedad BP01*, donde xxxxx es el número de documento secuencial asignado por el sistema.
- 12. Anote el número del documento.

# Contabilización de Documentos con Cuentas de Mayor con Deudores Y Acredores

#### Uso

Usted recibe documentos que deben ser contabilizados manualmente en el sistema SAP. Usted quiere desglosar los documentos en diferentes segmentos.

#### **Prerrequisitos**

Se deben haber actualizado las parametrizaciones en Customizing.

#### Procedimiento

A continuación se describe cómo los documentos con cuentas de mayo, asi como los Deudores o Acredores son contabilizados en el sistema SAP.

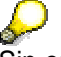

Sin embargo, si usted ya posee datos de otros documentos, utilice éstos.

1. Inicie la transacción utilizando la ruta del menú o el código de transacción:

| Menú SAP ECC          | Finanzas $\rightarrow$ Gestión Financiera $\rightarrow$ Libro Mayor $\rightarrow$ Contabilización $\rightarrow$ Contabilización General |
|-----------------------|----------------------------------------------------------------------------------------------------|
| Código de Transacción | F_02                                                                                                    |

2. Ingrese los siguientes datos si los mismos no han sido predeterminados por el sistema.

| Nombre de Campo | Descripción | Acciones y Valores | Comentarios                  |
|-----------------|-------------|--------------------|------------------------------|
| Sociedad        |             | BP01               | SAP Best Practices<br>México |

| Nombre de Campo | Descripción | Acciones y Valores | Comentarios             |
|-----------------|-------------|--------------------|-------------------------|
| Fecha Documento |             | Fecha de hoy       | Vea entrada del ejemplo |
| Fecha Contab.   |             | Fecha de hoy       | Vea entrada del ejemplo |
| ClvCT           |             | 40                 | Vea entrada del ejemplo |
| Cuenta          |             | 113253             | Vea entrada del ejemplo |
| Importe         |             | 1000.00            |                         |

| Nombre de Campo | Descripción | Acciones y Valores | Comentarios                  |
|-----------------|-------------|--------------------|------------------------------|
| Asignación      |             | Texto Referente    | Vea entrada del ejemplo      |
| Cuenta          |             | 100015             | Vea entrada del ejemplo      |
| ClvCT           |             | 11                 | Vea entrada del ejemplo      |
| Importe         |             | 1000.00            | Cantida pagado por el deudor |
|                 |             |                    |                              |

| Documento apar                   | tado Mod.Impu | t 📝 E           | intrada rápi | da 🚺 Co         | ntabilizar ( | con modelo                                                                                                    | Ø | Opciones |
|----------------------------------|---------------|-----------------|--------------|-----------------|--------------|----------------------------------------------------------------------------------------------------|---|----------|
| Fecha documento<br>Fecha contab. | 19.07.2007    | Clase<br>Períod | doc. SA<br>o | Socied<br>Moned | ad<br>a/T/C  | Image: Second second se |   |          |
| Nº documento                     |               |                 |              | Fe.con          | versión      |                                                                                                    |   |          |
| Referencia                       | Pago de Deudo | or              |              | Nº mul          | tisoc.       |                                                                                                    |   |          |
| Txt.cab.doc.                     | Fact 2054     |                 |              |                 |              |                                                                                                    |   |          |
| Div.interloc.                    |               |                 |              |                 |              |                                                                                                    |   |          |
|                                  |               |                 |              |                 |              |                                                                                                    |   |          |
|                                  |               |                 |              |                 |              |                                                                                                    |   |          |
|                                  |               |                 |              |                 |              |                                                                                                    |   |          |
|                                  |               |                 |              |                 |              |                                                                                                    |   |          |
|                                  |               |                 |              |                 |              |                                                                                                    |   |          |
|                                  |               |                 |              |                 |              |                                                                                                    |   |          |
|                                  |               |                 |              |                 |              |                                                                                                    |   |          |
|                                  |               |                 |              |                 |              |                                                                                                    |   |          |
|                                  |               |                 |              |                 |              |                                                                                                    |   |          |
|                                  |               |                 |              |                 |              |                                                                                                    |   |          |
|                                  |               |                 |              |                 |              |                                                                                                    |   |          |
|                                  |               |                 |              |                 |              |                                                                                                    |   |          |
|                                  |               | ,               |              |                 |              |                                                                                                    |   |          |
| Primera posición                 | del documento |                 | _            |                 |              | _                                                                                                    |   |          |
| CIVCT 40 Cu                      | enta 113253   |                 | In.CME       | CIMov           |              |                                                                                                    |   |          |

- 1) Se captura la cuenta del Banco asi como la clave de contabilización.
- 2) En la pantalla siguiente recaptura la cantidad.

|                                      | 🗋 鹶 Otros datos 🛛 Mod.Imp                                                                                     | out  🗹 Entrada rápida 🚹    | Impuestos 🚹 Retenciór |
|--------------------------------------|----------------------------------------------------------------------------------------------------|----------------------------|-----------------------|
| Cliente<br>Sociedad<br>Productos URM | 100015         Soriana, S.A. d           BP01         Blvd. Miguel de           AN SA de CV         Monterrey | e C.V.<br>∋ la Madrid 1900 | LibrMay 121000        |
| Posición 2 / Ab                      | ono / 11                                                                                                    |                            |                       |
| Importe                              | 1000 MXP                                                                                                    |                            |                       |
|                                      |                                                                                                    | Ind.imp.                   |                       |
| Cond.pago                            |                                                                                                    | Días/ptje.                 | 1                     |
| Fecha base                           | 19.07.2007                                                                                                    | Importe DPP                |                       |
| Base desc.                           |                                                                                                    | Ref.fact.                  | 1 1                   |
| Bloqueo pago                         |                                                                                                    | Vía de pago                |                       |
| Asignación                           |                                                                                                    |                            |                       |
| Texto                                |                                                                                                    |                            | 🐶 Txt.expl.           |
|                                      |                                                                                                    |                            |                       |
| Posición de do                       | cumento siguiente                                                                                             |                            |                       |
| CIVCT                                | Cuenta                                                                                                    | In.CME CIMov               | Soc.nueva             |
|                                      |                                                                                                    |                            |                       |

3) Oprimir la opcion 🙎 para visualizar el asiento Contable.

| 🕄 🔠 Moneda d                                                                   | le visualización                                                 | Reg.doc.prel.                            | Mod.Im          | put 🔣 Entrada rá                                                     | ápida 🚺 Impuestos         |
|--------------------------------------------------------------------------------|------------------------------------------------------------------|------------------------------------------|-----------------|----------------------------------------------------------------------|---------------------------|
| Fecha documento<br>Fecha contab.<br>Nº documento<br>Referencia<br>Txt.cab.doc. | 19.07.2007<br>19.07.2007<br>INTERNO<br>PAGO DE DEUD<br>Fact 2054 | Clase doc.<br>Período<br>Ejercicio<br>OR | SA<br>7<br>2007 | Sociedad<br>Moneda<br>Fe.conversión<br>Nº multisoc.<br>Div.interloc. | BP01<br>MXP<br>19.07.2007 |
| Posiciones en mor                                                              | n.documento                                                      |                                          |                 | NVD Taxaata                                                          | T T1/A                    |
| 001 40 0<br>002 11 0                                                           | 000113253 San                                                    | tander Ingres<br>iana, S.A. de           | os<br>e C.      | 1,000.00                                                             |                           |
| <u>D</u> 1,000.00                                                              | <u>H</u> 1,0                                                     | 00.00                                    |                 | 0.00                                                                 | 2 Posiciones              |

- 3. Haga clic en Contabilizar
- 4. En el área inferior de la pantalla, el sistema emite el mensaje *El Documento xxxx fue contabilizado en la sociedad BP01*, donde xxxxx es el número de documento secuencial asignado por el sistema.
- 5. Anote el número de documento.

#### Resultado

Usted ha contabilizado un documento con cuentas de mayor y un Deudor

# Visualización del Diario Compacto de Documentos

#### Uso

El Diario Compacto de Documentos muestra los datos más importantes de la cabecera y las partidas de los documentos en forma de tabla para los documentos seleccionados. La lista puede usarse como un diario compacto y para la reconciliación con los saldos de cuentas (reconciliación contable).

#### **Prerrequisitos**

La cuenta de Deudor/Acreedor/Mayor contiene partidas.

#### **Procedimiento**

1. Inicie la transacción utilizando la ruta del menú o el código de transacción:

| Menú SAP ECC          | Finanzas $\rightarrow$ Gestión Financiera $\rightarrow$ Libro Mayor $\rightarrow$ Sistema de<br>Información $\rightarrow$ Informes Para Libro Mayor $\rightarrow$ Documento $\rightarrow$ General<br>$\rightarrow$ Diario Compacto de Documentos $\rightarrow$ Diario Compacto de<br>Documentos |
|-----------------------|----------------------------------------------------------------------------------------------------|
| Código de Transacción | S_ALR_87012289                                                                                                    |

2. En la pantalla *Ledger Diario Compacto*, ingrese los datos necesarios y/o siga las instrucciones de acuerdo a la siguiente tabla:

| Programa Tratar Pasaria Sistema Ayud                                                                                            | da            |                    |                 |                     |                        |
|----------------------------------------------------------------------------------------------------|---------------|--------------------|-----------------|---------------------|------------------------|
| Ø 🛛 🖉 🖉 🖉                                                                                                    | 81 Bi 🖴 I 😒 🚱 | 🏵 🏠 💭 💭   🕱        | 2   🖓 🖪         |                     | SE SE                  |
| Libro diario compacto                                                                                                    |               |                    |                 |                     |                        |
| 🕒 🔁 🔳 🔳                                                                                                    |               |                    |                 |                     |                        |
| Sociedad BP01<br>N° documento Ejercicio 2007<br>Ledger 0L                                                                       | a<br>a<br>a   |                    | \$<br>\$<br>\$  |                     |                        |
| Delimitaciones generales           Fecha de contabilización           Nº referencia                                             | a<br>a        |                    | <u></u>         |                     |                        |
| Opciones técnicas<br>Fuentes de datos<br>Guerra Selecctuentes de datos<br>Fuente(s) de datos<br>Selección archivo               | de datos      |                    |                 |                     |                        |
| Otras delimitaciones                                                                                                    |               |                    |                 |                     |                        |
| Documentos estatísticos                                                                                                    |               |                    |                 |                     |                        |
| Control de salida<br>Emitir información de vista libro mayor<br>Dar salida sólo a los totales<br>Cta.asoc.en lugar de cta.terc. |               |                    |                 |                     | 4                      |
|                                                                                                    |               |                    |                 | S_ALR_87            | 012289 🖻 atlas INS 🖌 🦯 |
| 🛃 Inicio 📄 manuales 🛛 🕻                                                                                                    | N70_BPP_01_ES | 🙆 Bandeja de entra | Microsoft Excel | 🕞 3 SAP Logon for 👻 | ES < 🖸 🛒 🗞 12:52 p.m.  |

| Início | MANUALES | M70_BPP_01_ES | Bandeja de entra | Microsoft Excel | 🔀 3 SAP Logon for | - ES ( | ऽ⊡≞" ॱ |
|--------|----------|---------------|------------------|-----------------|-------------------|--------|--------|
|        |          |               |                  |                 |                   |        |        |

| Nombre de Campo             | Descripción | Acciones y Valores           | Comentarios                                                                                                    |
|-----------------------------|-------------|------------------------------|----------------------------------------------------------------------------------------------------|
| Sociedad                    |             | BP01                         |                                                                                                    |
| Ejercicio                   |             | Ejercicio actual             |                                                                                                    |
| Ledger                      |             |                              | Elija el Ledger en el que esté interesado                                                                              |
| Delimitaciones<br>Generales |             |                              |                                                                                                    |
| Número de<br>Referencia     |             |                              | Si es necesario, ingrese<br>los números de<br>referencia específicos de<br>los documentos (vea<br>entrada del ejemplo) |
|                             |             | Haga clic en <i>Ejecutar</i> |                                                                                                    |

#### **Resultado**

Una lista diferente es creada para cada status de documento (documentos normales, documentos originales de contabilizaciones periódicas, documentos tipo, documentos estadísticos). El status del documento está indicado en la cabecera de la lista.

Hojas de totales, las cuales indican los totales deudores/acreedores para cada tipo de documento (cuentas de mayor, deudores, acreedores) separadamente de acuerdo con el período contable, son emitidas para cada sociedad después del diario compacto de documentos.

# Visualización del Diario de Documentos

#### Uso

El Diario de Documentos es creado una vez por mes y contiene todas las contabilizaciones de documentos para un período contable particular. El diario de documentos contiene la información más importante de la cabecera y las partidas de cada documento contabilizado.

#### **Prerrequisitos**

La cuenta de Deudor/Acreedor/Mayor contiene partidas.

#### Procedimiento

1. Inicie la transacción utilizando la ruta del menú o el código de transacción:

| Menú SAP ECC          | Finanzas $\rightarrow$ Gestión Financiera $\rightarrow$ Libro Mayor $\rightarrow$ Sistema de<br>Información $\rightarrow$ Informes Para Libro Mayor $\rightarrow$ Documento $\rightarrow$ General<br>$\rightarrow$ Diario de Documentos $\rightarrow$ Diario de Documentos |
|-----------------------|----------------------------------------------------------------------------------------------------|
| Código de Transacción | S_ALR_87012287                                                                                                    |

2. En la pantalla *Diario de Documentos*, ingrese los datos necesarios y/o siga las instrucciones de acuerdo a la siguiente tabla:

| Nombre de Campo               | Descripción | Acciones y Valores           | Comentarios                                                                                                    |
|-------------------------------|-------------|------------------------------|----------------------------------------------------------------------------------------------------|
| Sociedad                      |             | BP01                         |                                                                                                    |
| Ejercicio                     |             | Ejercicio actual             |                                                                                                    |
| Ledger                        |             |                              | Elija el Ledger en el que esté interesado                                                                              |
| Delimitaciones<br>Generales   |             |                              |                                                                                                    |
| Fecha Contab.<br>De – a       |             | 01.01.EJ – 31.12.EJ          | Si es necesario, ingrese<br>la información del<br>ejemplo                                                              |
| Número de<br>Referencia       |             |                              | Si es necesario, ingrese<br>los números de<br>referencia específicos de<br>los documentos (vea<br>entrada del ejemplo) |
| Otras<br>Delimitaciones       |             |                              |                                                                                                    |
| Cta. Mayor                    |             |                              | Si es necesario, ingrese<br>la información del<br>ejemplo                                                              |
| Control de Salida             |             |                              |                                                                                                    |
| Ejec.test                     |             | √                            |                                                                                                    |
| Solo Partidas<br>Individuales |             | 1                            |                                                                                                    |
|                               |             | Haga clic en <i>Ejecutar</i> |                                                                                                    |

| Nombre de Campo | Descripción | Acciones y Valores | Comentarios |
|-----------------|-------------|--------------------|-------------|
|                 |             | <b>⊕</b>           |             |

| Sociedad<br>Nº documento<br>Ejercicio<br>Ledger                                   | 2007<br>0L | a<br>a            | • |  |
|-----------------------------------------------------------------------------------|------------|-------------------|---|--|
| Delimitaciones generales                                                          |            |                   |   |  |
| Fecha de contabilización<br>Nº referencia                                         | 01.01.2007 | a 31.12.2007<br>a | • |  |
| Otras delimitaciones<br>Cuenta de mayor                                           | ticos      | а                 | • |  |
| Control de proceso de programa                                                    |            |                   |   |  |
| Control de salida: Línea cabecera                                                 |            |                   |   |  |
| Emitir período de selección<br>Título adicional                                   |            |                   |   |  |
| Control salida: Lista                                                             |            |                   |   |  |
| O Emitir todas páginas                                                            |            |                   |   |  |
| <ul> <li>Solo hojas de totales</li> <li>Solo pag.partidas individuales</li> </ul> |            |                   |   |  |
| Emitir información de vista libro i                                               | nayor      |                   |   |  |

#### Diario de doc.

| Productos<br>México | URMAN SA de CV                                          | Ledger 0                | L                     |                                     | Diario                | de doc.            | -           |    |        |                       | RFI            | Ho<br>BELJ1 | na 15:03:18<br>0_NACC/URMAN_F | Fecha 04.07.2007<br>I Pág. 1 |
|---------------------|---------------------------------------------------------|-------------------------|-----------------------|-------------------------------------|-----------------------|--------------------|-------------|----|--------|-----------------------|----------------|-------------|-------------------------------|------------------------------|
| FeCPU Nº            | docum FeCont<br>Denominación cue                        | FeDoc Ba<br>enta        | N⁰ ref<br>.Ap. I      | erencia<br>Nº cuenta                | Texto c<br>Div. CC    | abecera<br>Libro   | doc<br>may. | MD | Impte. | en ME                 | Мог            | ı           | Impte.Debe ML                 | Impte.Haber ML               |
| 250607 010<br>/     | 00000103 170507<br>Afirme Egresos U<br>Afirme Principal | 170507 SA<br>JSD<br>USD | AFIRM0<br>001<br>002  | 508 07001<br>S 0000113<br>S 0000113 | 0000002<br>111<br>110 | 000004<br>40<br>50 |             | U  | RMAN_F | I<br>35,000<br>35,000 | .00<br>.00-    | USD<br>USD  | 355,600.00                    | 355,600.00                   |
| 250607 010<br>/     | 00000104 170507<br>Afirme Principal<br>Afirme Ingresos  | 170507 SA<br>USD<br>USD | AFIRM0<br>001<br>002  | 508 07001<br>S 0000113<br>S 0000113 | 0000002<br>110<br>113 | 000001<br>40<br>50 |             | U  | RMAN_F | I<br>300<br>300       | . 00<br>. 00 - | USD<br>USD  | 3,048.00                      | 3,048.00                     |
| 250607 010<br>/     | 00000105 170507<br>Afirme Principal<br>Afirme Ingresos  | 170507 SA<br>USD<br>USD | AFIRM0<br>001<br>002  | 508 07001<br>S 0000113<br>S 0000113 | 0000002<br>110<br>113 | 000002<br>40<br>50 |             | U  | RMAN_F | I<br>5,000<br>5,000   | . 00<br>. 00 - | USD<br>USD  | 50,800.00                     | 50,800.00                    |
| 250607 010<br>/     | 00000106 170507<br>Afirme Principal<br>Afirme Ingresos  | 170507 SA<br>USD<br>USD | AFIRM0<br>001<br>002  | 508 07001<br>S 0000113<br>S 0000113 | 0000002<br>110<br>113 | 000003<br>40<br>50 |             | U  | RMAN_F | I<br>30,000<br>30,000 | . 00<br>. 00 - | USD<br>USD  | 812,800.00                    | 812,800.00                   |
| 250607 010<br> <br> | 00000111 180507<br>Banamex Egresos<br>Banamex Ppal USD  | 180507 SA<br>USD<br>)   | BANMX5<br>001<br>002  | 469 07001<br>S 0000113<br>S 0000113 | 0000002<br>131<br>130 | 200004<br>40<br>50 |             | U  | RMAN_F | I<br>35,000<br>35,000 | . 00<br>. 00 - | USD<br>USD  | 355,600.00                    | 355,600.00                   |
| 250607 010<br>      | 00000112 180507<br>Banamex Egresos<br>Banamex Ppal USD  | 180507 SA<br>USD<br>)   | BANMX5-<br>001<br>002 | 469 07001<br>S 0000113<br>S 0000113 | 0000002<br>131<br>130 | 200005<br>40<br>50 |             | U  | RMAN_F | I<br>2,530<br>2,530   | . 00<br>. 00 - | USD<br>USD  | 25,704.80                     | 25,704.80                    |
| 250607 01           | 00000113 180507<br>Banamex Ppal USD<br>Banamex Ingresos | 180507 SA<br>)<br>; USD | BANMX5-<br>001<br>002 | 469 07001<br>S 0000113<br>S 0000113 | 0000002<br>130<br>133 | 200001<br>40<br>50 |             | U  | RMAN_F | I<br>300<br>300       | . 00<br>. 00 - | USD<br>USD  | 3,048.00                      | 3,048.00                     |
| 250607 010<br>      | 00000114 180507<br>Banamex Ppal USD<br>Banamex Ingresos | 180507 SA<br>)<br>; USD | BANMX5-<br>001<br>002 | 469 07001<br>S 0000113<br>S 0000113 | 0000002<br>130<br>133 | 200002<br>40<br>50 |             | U  | RMAN_F | I<br>5,000<br>5,000   | . 00<br>. 00 - | USD<br>USD  | 50,800.00                     | 50,800.00                    |

Ejecución de Test:

Esta opción controla si una ejecución de test tiene lugar o no.

Si *Ejecución de Test* está activo, el sistema solo genera un log. No se actualiza ni modifica ningún dato de la base de datos.

Si *Ejecución de Test* no está activo, el sistema actualiza los datos de la base de datos.

#### Resultado

Una lista es creada en base a los parámetros ingresados en la pantalla de selección. Usted puede elegir entre diferentes niveles de detalle y niveles de totalización de valores, enumerar partidas en forma consecutiva, o emitir el número de cuenta alternativo en lugar del número especificado en el documento.

La clave de contabilización y, cuando sea necesario, el indicador de mayor especial (CME), es impreso para cada partida de documento. Si la partida está contabilizada en el haber, el signo negativo "-" es agregado al valor correspondiente.

# **Procesos Generales de Negocios**

#### **Propósito**

En esta sección del documento, usted encuentra algunos Procesos Generales de Negocios que son estándar de SAP como visualizar un documento. Antes de que usted pueda empezar con estos procesos generales de negocios debe contabilizar algunos documentos.

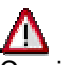

Comience aquí con las pruebas de los procesos generales de negocios **después** de haber hecho pruebas en los capítulos anteriores.

# Visualización de un Documento

#### Uso

Usted quiere visualizar un documento. Los documentos que usted puede visualizar en FI incluyen documentos de deudor, acreedor, y cuentas de mayor.

#### Prerrequisitos

Se han contabilizado documentos.

#### **Procedimiento**

El procedimiento siguiente describe cómo visualizar un documento.

1. Inicie la transacción utilizando la ruta del menú o el código de transacción:

| Menú SAP ECC          | Finanzas $\rightarrow$ Gestión Financiera $\rightarrow$ Deudores / Proveedores / Libro Mayor $\rightarrow$ Documento $\rightarrow$ Visualizar |  |  |  |  |
|-----------------------|----------------------------------------------------------------------------------------------------|--|--|--|--|
| Código de Transacción | <b>FB03L</b> (FB03)                                                                                                    |  |  |  |  |

2. En la pantalla *Visualizar Documento: Acceso*, ingrese los datos necesarios y/o siga las instrucciones de acuerdo a la siguiente tabla:

| Nombre de Campo | Descripción | Acciones y Valores | Comentarios                                                                                                |
|-----------------|-------------|--------------------|----------------------------------------------------------------------------------------------------|
| Nº Documento    |             | XX000000xx         | Ingrese el número del<br>documento de cuentas<br>de mayor, acreedor, o<br>deudor que anotó<br>previamente. |
| Sociedad        |             | BP01               | SAP Best Practices<br>México                                                                               |
| Ejercicio       |             | Ejercicio actual   | Ejercicio                                                                                                  |
| Ledger          |             | OL                 | Solo visible en la<br>transacción FB03L                                                                    |

3. Haga clic en Continuar

#### 4.

| Clave de la vista de libro mayo |           |  |  |  |  |  |
|---------------------------------|-----------|--|--|--|--|--|
| Número de documento             | 190000003 |  |  |  |  |  |
| Sociedad                        | BP01      |  |  |  |  |  |
| Ejercicio                       | 2007      |  |  |  |  |  |
| Ledger                          | OL        |  |  |  |  |  |
|                                 |           |  |  |  |  |  |

| 🕫 Visualizar documento: Vista de entrada                              |                        |             |               |      |  |  |  |  |  |  |
|-----------------------------------------------------------------------|------------------------|-------------|---------------|------|--|--|--|--|--|--|
| 🎾 🖻 🖼 🕼 Impuestos 🚼 Moneda de visualización 🖳 Vista de libro de mayor |                        |             |               |      |  |  |  |  |  |  |
| Vista de entrada                                                      |                        |             |               |      |  |  |  |  |  |  |
| Nº documento 190000                                                   | 0003 Sociedad          | BP01        | Ejercicio     | 2007 |  |  |  |  |  |  |
| Fecha documento 29.05.                                                | 2007 Fecha contab.     | 29.05.2007  | Período       | 5    |  |  |  |  |  |  |
| Referencia                                                            | Nº multisoc.           |             |               |      |  |  |  |  |  |  |
| Moneda MXP                                                            | Existen textos         | Grupo ledge |               |      |  |  |  |  |  |  |
|                                                                       |                        |             |               |      |  |  |  |  |  |  |
| 3 A 7 B B 7                                                           | 1 🛛 🖓 🗋 🚨 🕼            | 1 🖪 1 🖽 1 🚹 | 5   🖪         |      |  |  |  |  |  |  |
| S <sup>4</sup> Pos CT E Cuenta                                        | Denominación           |             | Importe Mon.  | II   |  |  |  |  |  |  |
| BP01 1 31 C8000                                                       | Distribuidora Mexicana | 50          | 0,000.00- MXP | V2   |  |  |  |  |  |  |
| 2 40 630030                                                           | Mantenimiento          | 43          | 4,782.61 MXP  | V2   |  |  |  |  |  |  |
| 3 40 126010                                                           | IVA Acreditado 15%     | 6           | 5,217.39 MXP  | V2   |  |  |  |  |  |  |

En la pantalla que sigue, el documento contabilizado es visualizado en el resumen del documento junto con toda la información de la cabecera (como el número de documento, fecha de contabilización, fecha de factura y las posiciones individuales) incluyendo la línea del IVA (impuesto soportado), el cual fue contabilizado automáticamente. En la cabecera del documento (*Anulación de Documento para*), usted puede ver el número de factura original que fue anulado con este documento.

5. Haga doble clic en una de las líneas de contabilización (o haga clic *seleccionar obj.individual* ) para visualizar los detalles de esa línea de contabilización.

6. Usted puede luego hacer clic en *Visualizar* <-> *Modificar* (Shift+F1) para pasar al modo de modificación y cambiar ciertos detalles en el documento, tales como los términos de pago.

| Con el botón Vista de libro de mayor (Ctrl. F09) usted puede cambiar la vista del documento a la Visión de Entrada. Con el botón Vista de entrada (Ctrl. F10) usted puede volver a la Vista de Libro Mayor. |                                                              |       |      |        |     |                  |       |          |               |          |         |
|----------------------------------------------------------------------------------------------------|--------------------------------------------------------------|-------|------|--------|-----|------------------|-------|----------|---------------|----------|---------|
| <b>F</b>                                                                                                    | 🖷 🕗 🖬 Impuestos 🕌 Moneda de visualización 📃 Vista de entrada |       |      |        |     |                  |       |          |               |          |         |
| Viete                                                                                                    | do ontrodu                                                   | ~ /   |      |        |     |                  |       |          |               |          |         |
| Vista I                                                                                                    | ue entrada                                                   | a     | 1000 | 000002 |     | Copieded         | DDO   | 1        | Fierciaio     | 200      | 7       |
| IN <sup>2</sup> do                                                                                                    | cumento                                                      |       | 1900 | 5 0003 |     | Sociedad         | BPC   | 05,0007  | Ejercicio     | 200      | <i></i> |
| Fech                                                                                                    | a docume                                                     | nto   | 29.0 | 5.2007 |     | Fecha contab.    | 29    | .05.2007 | Periodo       | 5        |         |
| Refe                                                                                                    | rencia                                                       |       |      |        |     | Nº multisoc.     |       |          |               |          |         |
| Mone                                                                                                    | eda                                                          |       | MXP  |        |     | Existen textos   |       |          | Grupo ledgers |          |         |
|                                                                                                    |                                                              |       |      |        |     |                  |       |          |               |          |         |
| Ledge                                                                                                    | er OL 🦯                                                      |       |      |        |     |                  |       |          |               |          |         |
| Doc.                                                                                                    |                                                              |       | 1900 | 000003 |     | Ejercicio        | 200   | 97       | Período       | 5        |         |
|                                                                                                    |                                                              |       |      |        |     |                  |       |          |               |          |         |
|                                                                                                    | 87                                                           | 尙     |      | 6112   | 212 | 1 🗳 🔂            | 1 🛃 1 |          | 6   🖪         |          |         |
| S 1                                                                                                    | Pos Post                                                     |       | CTE  | Cuenta | D   | enominación      |       |          | Impo          | rte Mon. | II      |
| BP01                                                                                                    | 1 0000                                                       | 001   | 31   | 211003 | A   | creedores Divs   |       |          | 500,000.      | 00- MXP  | V2      |
|                                                                                                    | 2 0000                                                       | 002 4 | 40   | 630030 | N   | lantenimiento    |       |          | 434,782.      | 61 MXP   | V2      |
|                                                                                                    | 3 0000                                                       | 003 4 | 40   | 126010 | IN  | /A Acreditado 15 | %     |          | 65,217.       | 39 MXP   | V2      |
|                                                                                                    |                                                              |       |      |        |     |                  |       |          |               |          |         |

La cabecera (F5) del documento de anulación contiene el número de la factura anulada. La cabecera (F5) de la factura contiene el número del documento de anulación y el motivo de anulación.

# Δ

Usted no puede cambiar las cuentas de deudor o de mayor, los montos, los montos de impuestos o los códigos de impuesto. Si usted detectó un error durante la contabilización del documento, tiene que reversarlo y proceder con una contabilización nueva.

# Visualización y Modificación de Partidas

#### Uso

Visualización y modificación de partidas individuales en una cuenta de deudor/acreedor/mayor.

#### Prerrequisitos

Las variantes de layout de partidas, las variantes de totales y los campos de selección han sido actualizados en Customizing.

#### Procedimiento

1. Inicie la transacción utilizando la ruta del menú o el código de transacción:

| Menú SAP ECC          | Finanzas $\rightarrow$ Gestión Financiera $\rightarrow$ Deudores / Proveedores / Libro<br>Mayor $\rightarrow$ Cuenta $\rightarrow$ Visualizar / Modificar Partidas |
|-----------------------|----------------------------------------------------------------------------------------------------|
| Código de Transacción | FBL5N/FBL1N/FBL3N                                                                                                    |

En la pantalla *Lista Part.Indiv.Deudores*, ingrese los datos necesarios y/o siga las instrucciones de acuerdo a la siguiente tabla:

| Nombre de Campo                      | Descripción | Acciones y Valores           | Comentarios |  |  |  |  |
|--------------------------------------|-------------|------------------------------|-------------|--|--|--|--|
| Cuenta de Deudor/<br>Acreedor/ Mayor |             | Datos maestros<br>existentes | Ejemplo     |  |  |  |  |
| Sociedad                             |             | BP01                         |             |  |  |  |  |
| Todas las partidas                   |             | X                            | Ejemplo     |  |  |  |  |
| Partidas Normales                    |             | Х                            | Ejemplo     |  |  |  |  |
|                                      |             |                              |             |  |  |  |  |
| Selección cuenta mayor               |             | -                            |             |  |  |  |  |
| Cuenta de mayor                      | 113210      | а                            | •           |  |  |  |  |
| Sociedad                             | BP01        | а                            | •           |  |  |  |  |
| Sel.por Ayuda p.búsqueda /           | /           |                              |             |  |  |  |  |
| ID Ay.p.búsq.                        |             |                              |             |  |  |  |  |
| String búsqueda                      |             |                              |             |  |  |  |  |
| 🕈 Ayuda para búsq                    |             |                              |             |  |  |  |  |
| Selección de partidas                |             |                              |             |  |  |  |  |
| Status                               |             |                              |             |  |  |  |  |
| O Partidas abiertas                  |             |                              |             |  |  |  |  |
| Abiertas en fe.clv.                  | 04.07.2007  |                              |             |  |  |  |  |
|                                      |             |                              |             |  |  |  |  |
| O Partidas compensada                | as          |                              |             |  |  |  |  |
| Fecha de compensaciór                | ۱           | а                            | •           |  |  |  |  |
| Abiertas en fe.clv.                  |             |                              |             |  |  |  |  |
| Todas las partidas                   |             |                              |             |  |  |  |  |
| Eacha de contabilización             |             | a 🗌                          | •           |  |  |  |  |
|                                      |             | <u>u</u>                     |             |  |  |  |  |
| Clase                                |             |                              |             |  |  |  |  |
| Partidas normales                    |             |                              |             |  |  |  |  |
| Apuntes estadísticos                 |             |                              |             |  |  |  |  |
| Part.reg.forma prelimi               | inar        |                              |             |  |  |  |  |
|                                      |             |                              |             |  |  |  |  |

# 2. Haga clic en Ejecutar.

| Cta.may | or f          | 113210 B  | ajio | Principal |            |    |               |     |    |           |               |
|---------|---------------|-----------|------|-----------|------------|----|---------------|-----|----|-----------|---------------|
| SUCTEUM |               | brut      |      |           |            |    |               |     |    |           |               |
| St      | Asignación    | Nº doc.   | Div. | Clase     | Fecha doc. | СТ | Importe en ML | ML  | II | Doc.comp. | Texto         |
|         | 000000100001  | 10000001  |      | SA        | 01 06 2007 | 40 | 1 070 821 60  | MXP |    |           | 010607        |
| H 🍹     | 0000000200001 | 100000002 |      | SA        | 02 06 2007 | 50 | 1 093 033 99- | MXP |    |           | 020607        |
| H 🍹     | 0000000300001 | 100000004 |      | SA        | 03.06.2007 | 40 | 50.000.00     | MXP |    |           |               |
| П 🌽     | 0000000300002 | 100000005 |      | SA        | 03.06.2007 | 40 | 91.034.34     | MXP |    |           |               |
|         | 0000000400001 | 10000008  |      | SA        | 04.06.2007 | 40 | 5,000.00      | MXP |    |           |               |
|         | 0000000400002 | 100000009 |      | SA        | 04.06.2007 | 40 | 5,000.00      | MXP |    |           |               |
|         | 0000000600001 | 100000011 |      | SA        | 04.06.2007 | 40 | 100,000.00    | MXP |    |           |               |
|         | 000000600002  | 100000010 |      | SA        | 04.06.2007 | 50 | 93,060.58-    | MXP |    |           | FACTJE 040607 |
|         | 000000700001  | 100000013 |      | SA        | 04.06.2007 | 40 | 95,715.28     | MXP |    |           |               |
|         | 000000800001  | 100000014 |      | SA        | 04.06.2007 | 50 | 97,904.78-    | MXP |    |           |               |
|         | 0000000900001 | 100000022 |      | SA        | 08.06.2007 | 40 | 1,070,821.51  | MXP |    |           |               |
|         | 0000001000001 | 100000024 |      | SA        | 17.08.2007 | 50 | 1,366,292.37- | MXP |    |           |               |
|         | 0000001000002 | 10000025  |      | SA        | 17.08.2007 | 40 | 273,258.47    | MXP |    |           |               |
|         | 0000001700001 | 10000085  |      | SA        | 21.06.2007 | 40 | 50,000.00     | MXP |    |           |               |
| □ 🖌     | 0000001700002 | 10000086  |      | SA        | 21.06.2007 | 40 | 50,000.00     | MXP |    |           |               |
|         | 0000003100001 | 100000151 |      | SA        | 25.06.2007 | 40 | 300.00        | MXP |    |           |               |
| □ 🖌     | 0000003100002 | 100000152 |      | SA        | 25.06.2007 | 40 | 5,000.00      | MXP |    |           |               |
|         | 0000003100003 | 100000153 |      | SA        | 25.06.2007 | 40 | 80,000.00     | MXP |    |           |               |
|         | 0000003100004 | 100000149 |      | SA        | 25.06.2007 | 50 | 35,000.00-    | MXP |    |           |               |
|         | 0000003100005 | 100000150 |      | SA        | 25.06.2007 | 50 | 2,530.48-     | MXP |    |           |               |
|         | 0000003900001 | 100000191 |      | SA        | 27.06.2007 | 40 | 1,070,821.51  | MXP |    |           |               |
|         | 0000004000001 | 100000193 |      | SA        | 05.07.2007 | 50 | 1,093,033.90- | MXP |    |           |               |
| L 🗸     | 0000004000002 | 100000194 |      | SA        | 05.07.2007 | 40 | 273,258.47    | MXP |    |           |               |
|         | 0000004300001 | 100000199 |      | SA        | 02.07.2007 | 40 | 75,000.00     | MXP |    |           |               |
| □ 🗸     | 0000004400001 | 100000202 |      | SA        | 02.07.2007 | 50 | 100,000.00-   | MXP |    |           |               |
| □ 🖌     | 0000004600001 | 100000205 |      | SA        | 03.07.2007 | 40 | 91,034.34     | MXP |    |           |               |
| □ 🗸     | 0000004700001 | 100000207 |      | SA        | 03.07.2007 | 50 | 93,060.58-    | MXP |    |           |               |
| □ 🗸     | 0000004900001 | 100000211 |      | SA        | 03.07.2007 | 40 | 630,800.00    | MXP |    |           |               |
| ⊔ 🖌     | 0000005000001 | 100000213 |      | SA        | 03.07.2007 | 50 | 664,000.00-   | MXP |    |           | FAC BAJ 03070 |

Si usted activa *Todas las partidas*, el sistema visualiza todas las partidas de la cuenta. Usted también puede elegir visualizar solo las partidas abiertas o las partidas compensadas.

Proceda como sigue para modificar el documento:

- 1. Seleccione la partida que desea modificar haciendo clic en la celda al principio de la fila.
- 2. Haga clic en *Modificar*

| Cuenta de mayor               | 113210 Bajio Princip   | al               |  |  |  |  |  |  |  |
|-------------------------------|------------------------|------------------|--|--|--|--|--|--|--|
| Sociedad                      | BP01 Productos URMAN S | SA de CV         |  |  |  |  |  |  |  |
|                               |                        | Nº doc. 10000001 |  |  |  |  |  |  |  |
| Posición 1 / Contab.Debe / 40 |                        |                  |  |  |  |  |  |  |  |
| Importe                       | 1,070,821.60 MX        | 2                |  |  |  |  |  |  |  |
|                               |                        |                  |  |  |  |  |  |  |  |
|                               |                        |                  |  |  |  |  |  |  |  |
| Imputaciones adic             | ionales                |                  |  |  |  |  |  |  |  |
| Ce.benef.                     |                        |                  |  |  |  |  |  |  |  |
|                               |                        | 🖻 Más            |  |  |  |  |  |  |  |
| Doc.compras                   | Θ                      |                  |  |  |  |  |  |  |  |
| Fecha valor                   | 01.06.2007             |                  |  |  |  |  |  |  |  |
| Asignación                    | 000000100001           |                  |  |  |  |  |  |  |  |
| Texto                         | 010607                 | 😪 Txt.expl.      |  |  |  |  |  |  |  |
|                               |                        |                  |  |  |  |  |  |  |  |

3. En la pantalla *Modificar Documento: Partida xxx*, haga los cambios requeridos a la partida. Note que no puede cambiar todos los campos. Por ejemplo, no puede cambiar asignaciones de cuentas adicionales o el importe. 4. Haga clic en Grabar

#### **Resultados**

Las partidas individuales de una cuenta son visualizadas. Ahora usted puede hacer modificaciones a las partidas del documento.

# Visualización de Saldos

#### Uso

Visualización de saldos de cuentas de deudor, acreedor y mayor.

#### **Prerrequisitos**

La cuenta de deudor/acreedor/mayor debe tener partidas.

#### Procedimiento

1. Inicie la transacción utilizando la ruta del menú o el código de transacción:

| Menú SAP ECC          | Finanzas $\rightarrow$ Gestión Financiera $\rightarrow$ Deudor / Acreedor / Libro Mayor<br>$\rightarrow$ Cuenta $\rightarrow$ Visualizar Saldos |  |  |  |
|-----------------------|----------------------------------------------------------------------------------------------------|--|--|--|
| Código de Transacción | FD10N/FK10N/FAGLB03                                                                                                    |  |  |  |

En la pantalla *Visualización de saldos: Deudor/ Acreedor/ Mayor,* ingrese los datos necesarios y/o siga las instrucciones de acuerdo a la siguiente tabla:

| Nombre de Campo                      | Descripción | Acciones y Valores           | Comentarios |
|--------------------------------------|-------------|------------------------------|-------------|
| Cuenta de Deudor/<br>Acreedor/ Mayor |             | Datos maestros<br>existentes | Ejemplo     |
| Sociedad                             |             | BP01                         |             |
| Ejercicio                            |             | Año actual                   | Ejemplo     |

## Visualización saldos cuenta de mayor

| 🕒 🔁 🖭 🔳 Activar pools de trabajo 🖷 Sel.ledger |        |  |  |  |  |  |  |
|-----------------------------------------------|--------|--|--|--|--|--|--|
| Número de cuenta                              | 113210 |  |  |  |  |  |  |
| Sociedad                                      | BP01   |  |  |  |  |  |  |
| Ejercicio                                     | 2007   |  |  |  |  |  |  |
| Ledger                                        | OL     |  |  |  |  |  |  |

2. Haga clic en Ejecutar

| Nº cuenta    |                   | 113210   | Ba    | ajio Principal     |                 |
|--------------|-------------------|----------|-------|--------------------|-----------------|
| Sociedad     |                   | BP01     | Pr    | oductos URMAN SA   | de CV           |
| Ejercicio    |                   | 2007     |       |                    |                 |
| 🞦 Visualizar | otras caract.     |          |       |                    |                 |
| Documentos   | (todos) en moneda | *        | Mor   | neda visualiz. 🛛 🛚 | IXP Moneda de : |
|              | 5 T -== T   🖪     | E        |       |                    |                 |
| Período      | Debe              | H        | laber | Saldo              | Saldo acumulado |
| Arrastre sal |                   |          |       |                    |                 |
| 1            |                   |          |       |                    |                 |
| 2            |                   |          |       |                    |                 |
| 3            |                   |          |       |                    |                 |
| 4            |                   |          |       |                    |                 |
| 5            |                   |          |       |                    |                 |
| 6            | 3,744,514.24      | 1,321,52 | 9.83  | 2,422,984.41       | 2,422,984.41    |
| 7            | 1,070,092.81      | 1,950,09 | 4.48  | 880,001.67-        | 1,542,982.74    |
| 8            | 273,258.47        | 1,366,29 | 2.37  | 1,093,033.90-      | 449,948.84      |
| 9            |                   |          |       |                    | 449,948.84      |
| 10           |                   |          |       |                    | 449,948.84      |
| 11           |                   |          |       |                    | 449,948.84      |
| 12           |                   |          |       |                    | 449,948.84      |
| 13           |                   |          |       |                    | 449,948.84      |
| 14           |                   |          |       |                    | 449,948.84      |
| 15           |                   |          |       |                    | 449,948.84      |
| 16           |                   |          |       |                    | 449,948.84      |
| Total        | 5,087,865.52      | 4,637,91 | 6.68  | 449,948.84         | 449,948.84      |

#### Resultado

Los saldos de la transacción son visualizadas

## Anulación de un Documento

#### **Propósito**

Este escenario describe el procedimiento para anular facturas. Todos los documentos de interés son documentos de FI. Usted puede usar estas funciones estándar de gestión financiera para ingresar transacciones de negocios en la Contabilidad General y los Libros Auxiliares. Durante este proceso, el sistema genera documentos contables y actualiza los saldos correspondientes.

El sistema permite realizar dos tipos de anulación:

Anulación Individual

Anulación en masa

#### Prerrequisitos

- Los tipos de documentos (DR, DG, KR, KG, SA, SB, AB) han sido definidos en Customizing.
- La moneda y tipo de cambio han sido actualizados en Customizing.
- Resumen del documento un layout de posiciones ha sido definido en Customizing para esto.
- Las cuentas y, si es necesario, las claves de contabilización deben ser definidas para las partidas que son creadas automáticamente: contabilizaciones de IVA, descuento por pago en efectivo, corrección del IVA calculado cuando se usa el descuento por pago en efectivo, diferencias por tipo de cambio realizadas y diferencias de pago.
- Los rangos de números de documento han sido creados y son asignados al período de validez y tipos de documento.
- Los códigos de impuestos para el IVA repercutido (A\*) y el IVA soportado (V\*) han sido creados en el esquema de cálculo TAXMX, y la determinación de cuentas ha sido actualizada.

#### Resultado

Una vez que el sistema ha verificado exitosamente todos los datos ingresados, el documento es grabado y almacenado en la base de datos. Durante este proceso, el sistema actualiza el archivo del documento, además de los saldos de las cuentas de deudor, acreedor y mayor.

# Anulación de Documentos – Anulación Individual

#### Uso

Usted puede anular un documento que ha sido creado en Gestión Financiera.

#### **Prerrequisitos**

El documento ha sido contabilizado.

#### Procedure

1. Inicie la transacción utilizando la ruta del menú o el código de transacción:

| Menú SAP ECC          | Finanzas $\rightarrow$ Gestión Financiera $\rightarrow$ Deudores / Proveedores/ Libro<br>Mayor $\rightarrow$ Documento $\rightarrow$ Anular $\rightarrow$ Anulación Individual |
|-----------------------|----------------------------------------------------------------------------------------------------|
| Código de Transacción | FB08                                                                                                    |

2. En la pantalla *Anular Documento: Datos Cabecera*, ingrese los datos necesarios y/o siga las instrucciones de acuerdo a la siguiente tabla:

| Nombre de Campo        | Descripción            | Acción y Valores    | Comentarios                                              |
|------------------------|------------------------|---------------------|----------------------------------------------------------|
| Número de<br>Documento | Número de<br>Documento | Número de documento | Número de la cuenta de<br>deudor, acreedor o de<br>mayor |
| Sociedad               | Sociedad               | BP01                | SAP Best Practices<br>México                             |
| Ejercicio              | Ejercicio              | Año actual          |                                                          |
| Motivo de Anulación    | Motivo de Anulación    | 01                  | Anulación en el período                                  |

|  | actual |
|--|--------|

| 🛷 Visualizar antes de anular 🔠 Lista documentos 📰 Anulación en masa                                                                                                    |
|----------------------------------------------------------------------------------------------------|
|                                                                                                    |
| Datos de documento                                                                                                    |
| Número de documento 10000088                                                                                                    |
| Sociedad BP01                                                                                                    |
| Eiercicio 2007                                                                                                    |
|                                                                                                    |
|                                                                                                    |
| Datos de contabilización de anulación                                                                                                    |
| Motiv.anulación 01                                                                                                    |
|                                                                                                    |
|                                                                                                    |
| 3. Haga clic en Grabar/ Contabilizar 🛄.                                                                                                    |
|                                                                                                    |
|                                                                                                    |
| Su usted no ingresa una fecha de contabilización, el documento                                                                                                    |
| con la fecha de hoy.                                                                                                    |
| A listed much user is function of Management and a series of the series of the series |

- Usted puede usar la función de búsqueda para encontrar el número del documento a ser anulado si lo ha olvidado. Para esto, haga clic en Lista Documentos Lista documentos.
- 5. Puede visualizar el documento de nuevo para chequearlo antes de anularlo. Para ello, haga clic en *Visualizar Antes de Anula r* Gravita Visualizar antes de anular.
- 6. Haga clic en Contabilizar 🗒 (Ctrl+S) para contabilizar el documento de anulación.

El sistema muestra el mensaje *El Documento xxxxxxxx fue contabilizado en la sociedad BP01*.

7. Anote el número de documento.

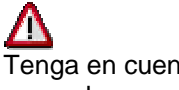

Tenga en cuenta que un documento que ha sido anulado **no puede ser** anulado por segunda vez.

#### Resultado

Cuando usted graba sus entradas, el sistema anula el documento original. Dependiendo del motivo de anulación que usted elija, un nuevo documento es contabilizado para compensar las cifras de la transacción o simplemente dichas cifras son grabadas nuevamente (anulación real).

# Actualización de Cuenta: Compensación Automática

#### Uso

Usted puede compensar periódicamente partidas de cuentas de deudor/ acreedor/ mayor abiertas si, por ejemplo, se han creado notas de crédito para facturas.

#### **Prerrequisitos**

El sistema contiene partidas abiertas que pueden ser compensadas, por ejemplo, en la forma de una factura de deudor o una nota de crédito correspondiente al mismo importe.

#### **Procedimiento**

1. Inicie la transacción utilizando la ruta del menú o el código de transacción:

| Menú SAP ECC          | Finanzas $\rightarrow$ Gestión Financiera $\rightarrow$ Deudores / Proveedores /<br>Libro Mayor $\rightarrow$ Operaciones Periódicas $\rightarrow$ Compensar<br>Automáticamente $\rightarrow$ Sin Modelo de Moneda de Compensación |
|-----------------------|----------------------------------------------------------------------------------------------------|
| Código de Transacción | F.13                                                                                                    |

2. En la pantalla *Compensación Automática*, ingrese los datos necesarios y/o siga las instrucciones de acuerdo a la siguiente tabla:

| Nombre de Campo | Descripción                                        | Acciones y valores | Comentarios |
|-----------------|----------------------------------------------------|--------------------|-------------|
| Sociedad        | Sociedad                                           | BP01               |             |
|                 | Elija las cuentas de<br>deudor/ acreedor/<br>mayor | x                  |             |

| Delimitaciones generales                                          |      |   |
|-------------------------------------------------------------------|------|---|
| Sociedad                                                          | BP01 | а |
| Ejercicio                                                         |      | а |
| Asignación                                                        |      | а |
| Número de documento                                               |      | а |
| Fecha de contabilización                                          |      | а |
| <ul> <li>Seleccionar deudores</li> <li>Operaciones CME</li> </ul> |      |   |
| ID CME deudores                                                   |      | a |
| Deudores                                                          | 100  | а |
| Agrupación mediante nº avisos                                     |      |   |

- 3. Primero, realice una ejecución de test; el indicador se activa automáticamente.
- 4. Haga clic en Ejecutar .

| N⁰ doc.              | Pos | Compens.                               | Doc.comp. | E | Mon.                    | Importe                               | Importe                             | Asignación |
|----------------------|-----|----------------------------------------|-----------|---|-------------------------|---------------------------------------|-------------------------------------|------------|
| ·                    |     |                                        |           |   | MXP                     | 21,945.60-                            | 21,945.60                           |            |
| 90000097             | 1   |                                        |           |   | MXP<br>MXP              | 2,743.20<br>2,743.20                  | 2,743.20<br>2,743.20                |            |
| 90000090<br>90000091 | 1   |                                        |           |   | MXP<br>MXP<br>MXP       | 98.00<br>98.00<br><mark>196.00</mark> | 98.00<br>98.00<br>98.00             |            |
| 90000096             | 1   |                                        |           |   | MXP<br>MXP              | 9,800.00<br><mark>9,800.00</mark>     | 9,800.00<br>9,800.00                |            |
| 91000018             | 1   |                                        |           |   | USD<br><mark>USD</mark> | 10.00-<br>10.00-                      | 10.00<br>10.00                      |            |
| 90000088<br>90000046 | 1   |                                        |           |   | USD<br>USD<br>USD       | 11.00<br>11.00<br>22.00               | 11.00<br>11.00<br><b>11.0</b> 0     |            |
| 91000017             | 1   |                                        |           |   | USD<br>USD              | 12.00-<br>12.00-                      | 12.00<br>12.00                      |            |
| 91000020<br>90000107 | 1   | 04.07.2007<br>04.07.2007<br>04.07.2007 |           |   | USD<br>USD<br>USD       | 15,000.00-<br>15,000.00<br>0.00       | 15,000.00<br>15,000.00<br>15,000.00 |            |

#### Resultado

Todas las partidas que tienen importes de débito y crédito idénticos son compensadas. Se crea un log.

## Actualización de Cuenta: Compensación Manual

#### Uso

Compensación de partidas abiertas. Si el saldo de las partidas a ser compensadas no es 0, usted puede crear una partida residual para pagos de más/de menos.

#### **Prerrequisitos**

El sistema contiene partidas abiertas que pueden ser compensadas, por ejemplo, en la forma de una factura de deudor o una nota de crédito correspondiente al mismo importe.

#### **Procedimiento**

1. Inicie la transacción utilizando la ruta del menú o el código de transacción:

| Menú SAP ECC          | Finanzas $\rightarrow$ Gestión Financiera $\rightarrow$ Deudores / Proveedores / Libro Mayor $\rightarrow$ Cuenta $\rightarrow$ Compensar |
|-----------------------|----------------------------------------------------------------------------------------------------|
| Código de Transacción | F-32 / F-44 / F-03                                                                                                    |

2. En la pantalla *Compensar Deudor: Datos Cabecera*, ingrese los datos necesarios y/o siga las instrucciones de acuerdo a la siguiente tabla:

| Nombre de<br>Campo | Descripción | Acciones y Valores | Comentarios        |
|--------------------|-------------|--------------------|--------------------|
| Cuenta             | Cuenta      | Deudor/ Acreedor   | La Cuenta de Mayor |

| Nombre de<br>Campo | Descripción                | Acciones y Valores | Comentarios                                             |  |  |
|--------------------|----------------------------|--------------------|---------------------------------------------------------|--|--|
|                    |                            | /Libro Mayor       | debe tener activa la<br>gestión de partidas<br>abiertas |  |  |
| Sociedad           | Sociedad                   | BP01               |                                                         |  |  |
|                    | Selecciones<br>adicionales | Referencia         | Ejemplo                                                 |  |  |

3. Haga clic en Continuar

| Tratar PAs                     |                           |                             |
|--------------------------------|---------------------------|-----------------------------|
| Cuenta 100<br>Sociedad BP01    | Fe.compensación<br>Moneda | 04.07.2007 Período 7<br>MXP |
| Selección de partidas abiertas |                           |                             |
| Indicador CME                  |                           | ✓ PAs normales              |
|                                |                           |                             |
| Otras delimitaciones           |                           |                             |
| Ning.                          |                           |                             |
| OImporte                       |                           |                             |
| O Nº documento                 |                           |                             |
| O Fe.contabilización           |                           |                             |
| O Área de reclamación          |                           |                             |
| OReferencia                    |                           |                             |
|                                |                           |                             |
| O Factura colectiva            |                           |                             |
|                                |                           |                             |
|                                |                           |                             |
| Obivision                      |                           |                             |
| O indicador impuestos          |                           |                             |
| O Otros                        |                           |                             |
|                                |                           |                             |

4. En la pantalla *Compensar deudor: Procesar partidas abiertas*, ingrese los datos necesarios y/o siga las instrucciones de acuerdo a la siguiente tabla:

| Nombre de<br>Campo | Descripción | Acciones y<br>Valores                | Comentarios                                                           |  |  |  |
|--------------------|-------------|--------------------------------------|-----------------------------------------------------------------------|--|--|--|
|                    | Referencia  | Valor del campo<br><i>Referencia</i> | Ejemplo (entrada del<br>campo de referencia de la<br>partida abierta) |  |  |  |
|                    |             |                                      |                                                                       |  |  |  |

5. Haga clic en Procesar Partidas Abiertas Tratar PAs

| Estánda       | Pago pa       | arc. |      | Part.  | rest. |      | Reten     | ción |         |       |                 |       |               |       |           |    |
|---------------|---------------|------|------|--------|-------|------|-----------|------|---------|-------|-----------------|-------|---------------|-------|-----------|----|
|               |               |      |      |        |       |      |           |      |         |       |                 |       |               |       |           |    |
| Partida p     | para cuenta 1 | 00 U | JRN  | IAN E  | tado  | s U  | nidos     |      |         |       |                 |       |               |       |           |    |
| Asignación    | N° docume     | C    | C.,  | Fe.co  | nta   | . Fe | cha d     | MX   | P Bruto |       | Descuento       |       | % Dto.        |       |           |    |
|               | 90000046      | RV   | 01   | 11.0   | 6.2.  | . 11 | .06.2.    |      | 111     | .76   |                 |       |               |       |           |    |
|               | 90000051      | RV   | 11   | 12.0   | 6.2.  | . 12 | .06.2.    |      | 98      | .04-  |                 |       |               |       |           |    |
|               | 90000074      | RV   | 01   | 18.0   | 6.2.  | . 18 | .06.2.    |      | 36,576  | .00   |                 |       |               |       |           |    |
|               | 90000088      | RV   | 01   | 11.0   | 6.2.  | . 11 | .06.2.    |      | 111     | .76   |                 |       |               |       |           |    |
|               | 90000090      | RV   | 01   | 11.0   | 6.2.  | . 11 | .06.2.    |      | 98      | .00   |                 |       |               |       |           |    |
|               | 90000091      | RV   | 01   | 11.0   | 6.2.  | . 11 | .06.2.    |      | 98      | .00   |                 |       |               |       |           |    |
|               | 90000092      | RV   | 01   | 11.0   | 6.2.  | . 11 | .06.2.    |      | 55      | . 88  |                 |       |               |       |           |    |
|               | 90000093      | RV   | 01   | 11.0   | 6.2.  | . 11 | .06.2.    |      | 55      | . 88  |                 |       |               |       |           |    |
|               | 90000095      | RV   | 01   | 20.0   | 6.2.  | 20   | .06.2.    |      | 18,288  | .00   |                 |       |               |       |           |    |
|               | 90000096      | RV   | 01   | 20.0   | 6.2   | 20   | .06.2.    |      | 9,800   | .00   |                 |       |               |       |           |    |
|               | 90000097      | RV   | 01   | 20.0   | 6.2.  | 20   | .06.2.    |      | 2,743   | . 20  |                 |       |               |       |           |    |
|               | 90000101      | RV   | 01   | 26.0   | 6.2.  | 26   | .06.2.    |      | 18,297  | .96   |                 |       |               |       |           |    |
| • •           |               |      |      |        |       |      |           |      |         |       |                 |       |               |       |           |    |
|               |               | лл   | ோ    |        | _     | 5¥   | Davida in | 5 2  | Manad   |       | 8               | Dee   |               | 000   | - N/ - DI |    |
|               |               | LAU  | L.R. | j impi | e     |      | Bruto     | · 🔟  | Moneda  |       | r Panida        | Pan   | ι. <u>η</u> ς | DPP   |           | PP |
|               | /             |      |      |        |       |      |           |      |         |       |                 |       |               |       |           |    |
| Status de tra | atamiento     |      |      |        |       |      |           |      |         |       |                 |       |               |       |           | _  |
| Partidas      |               | 21   | 1    |        |       |      |           |      | -       | Impo  | ne entrado      |       |               |       | 0.00      | 4  |
| Visual.desc   | le pos        | 1    | _    |        |       |      |           |      |         | Asign | lados           |       |               | 721,3 | 310.31    |    |
| Origen difer  | rencias       |      |      |        |       |      |           |      | · / .   | Conta | abs. diferencia | s     |               |       |           |    |
|               |               |      |      |        |       |      |           |      |         |       |                 |       |               |       |           |    |
| Visualizació  | ón en moneda  | a de | cor  | n      |       |      |           | /    |         | Sin a | signar          |       |               | 721,3 | 310.31    | -  |
|               |               |      |      |        |       |      | - /       |      |         |       |                 |       |               |       |           |    |
|               | rtidae ahio   | rta  | - n  |        | etor  | I de |           | omn  | near r  | rime  | aro deben s     | or ac | stivada       | е Цол | na clic   |    |

- Las partidas abiertas que usted desea compensar primero deben ser activadas. Haga clic en Activar Partidas Partida o Desactivar Partidas Part.
- Quedará una partida residual. Usted debe especificar las partidas abiertas que van a ser completamente compensadas, y las partidas abiertas para las cuales se creará una partida residual.

Haga clic en la pestaña *Partidas por Resto* e ingrese los datos necesarios y/o siga las instrucciones de acuerdo a la siguiente tabla:

| Nombre de Campo | Descripción        | Acciones y Valores          | Comentarios                                                                                                    |  |  |
|-----------------|--------------------|-----------------------------|----------------------------------------------------------------------------------------------------|--|--|
|                 | Partidas por resto | Importe de la<br>diferencia | Ingrese el importe de la<br>diferencia de todas las<br>partidas abiertas<br>seleccionadas para al<br>menos una partida<br>abierta. |  |  |

8. A continuación, usted quiere llevar a cabo la contabilización de una diferencia (pago a cuenta). Todas las partidas seleccionadas están compensadas. Una nueva partida abierta es creada en la cuenta para la diferencia.

| Nombre de Campo | Descripción                         | Acciones y Valores          | Comentarios                                                                    |  |  |
|-----------------|-------------------------------------|-----------------------------|--------------------------------------------------------------------------------|--|--|
|                 | Contabilizaciones de<br>diferencias | Importe de la<br>diferencia | Ingrese el importe de la<br>diferencia de todas las<br>partidas seleccionadas. |  |  |

9. Haga clic en Grabar

#### Resultado

Las partidas abiertas seleccionadas en la cuenta han sido compensadas. Si se determina una diferencia, se crea una partida residual o una nueva partida abierta.